## Instructions for downloading new Minot State University/Montserrat font

You can try your favorite browser to download the fonts, but you may have to use Google Chrome. If you have questions, please contact the Marketing Office at 3062.

- 1. Click on this link : https://fonts.google.com/specimen/Montserrat
- 2. Select : Select this font

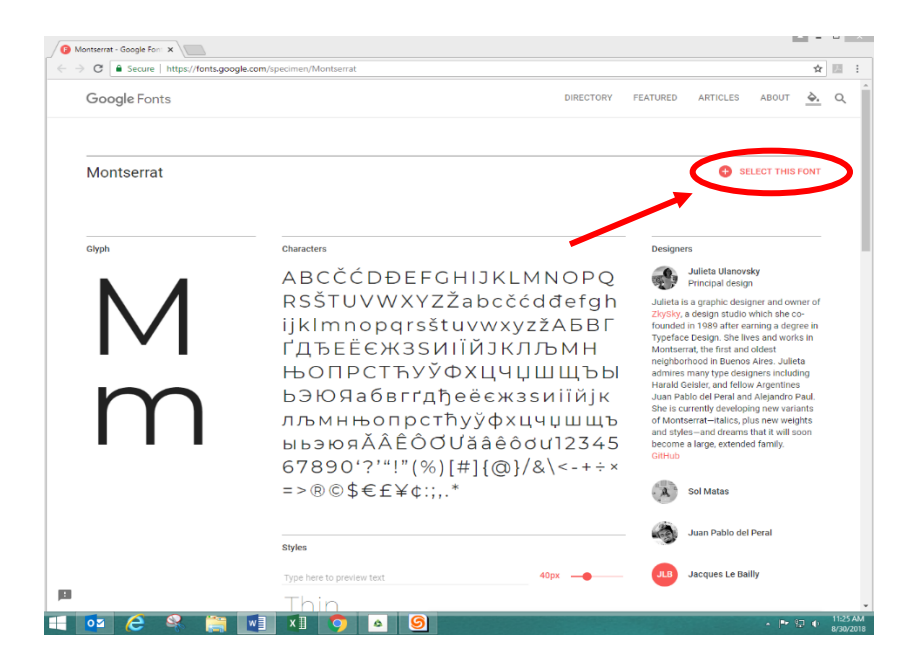

3. Select "Family Selected" bar at bottom of webpage, then select download button.

| Iontserrat - Google Fon: × | gle.com/specimen/Montserrat?selection.family= | :Montserrat 1                                                                                                    |
|----------------------------|-----------------------------------------------|----------------------------------------------------------------------------------------------------|
| Google Fonts               |                                               | DIRECTORY FEATURED ARTICLES ABOUT                                                                                                    |
| Montserrat                 |                                               |                                                                                                    |
| Glyph                      |                                               | Designers                                                                                                    |
| N/                         | RSŠTUVWXY                                     | Your Selection Clear All                                                                                                    |
|                            | ҐДЂЕЁЄЖЗЗ                                     | Montserrat                                                                                                    |
| m                          | ЬЭЮЯабвгг,<br>лљмнњопро                       | Embed Font<br>To embed your selected fonts into a webpage, copy this code into the <head> of your<br/>HTML document.<br/>STANDARD @IMPORT</head> |
|                            | 67890'?'"!"(9<br>=>®©\$€f¥¢                   | <pre>~link href=`https://fonts.googleapis.com/css?family=Montserrat" rel="s tylesheet"&gt;</pre>                                                 |
|                            |                                               | Specify in CSS<br>Use the following CSS rules to specify these families:                                                                         |
|                            | Type here to preview text                     | font-fasily: 'Nontserrat', sans-serif;<br>For examples of how fonts can be added to webpages, see the getting started guide.                     |
| os 🤌 😤 🚞                   |                                               | - P 🔛                                                                                                    |

4. Once download is complete, select 'Open'.

| <b>ر</b>           | Open<br>Always open files of this type<br>Show in folder<br>Cancel | e to preview text | font-family: 'Montserrat', sans-serif;<br>For examples of how fonts can be added to webpages, see the getting started guide. |            |
|--------------------|--------------------------------------------------------------------|-------------------|----------------------------------------------------------------------------------------------------|------------|
| Montserrat (1).zip | × 📉 🖬 🗴 🛙                                                          | j<br>() a ()      | - P                                                                                                    | Show all × |

5. This will automatically open up the Montserrat folder and should look like this. From here, select Downloads folder (left side) ......KEEP THIS FILE OPEN FOR LATER USE

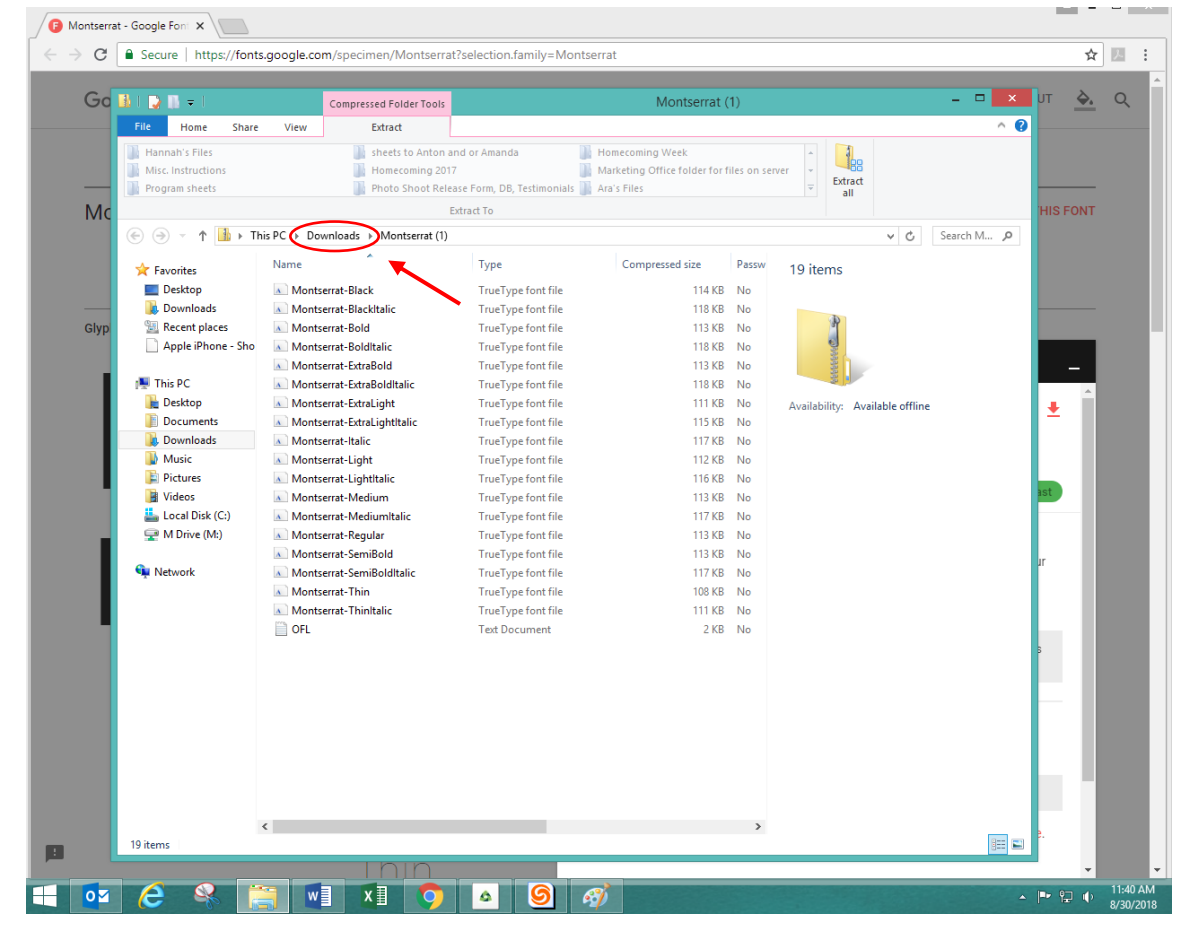

6. Right click the folder that says "Montserrat", a menu will pop up when you right click, from there select "Extract All..."

| 😺 l ⊋ 🚯 = l                                                                                                    |                                                  | Compressed Folde                                                                                                    | r Tools                                           | Downloads -                                                           |                                                                                                    |                                                                            |                                                                                                    |  |
|----------------------------------------------------------------------------------------------------|--------------------------------------------------|----------------------------------------------------------------------------------------------------|---------------------------------------------------|-----------------------------------------------------------------------|----------------------------------------------------------------------------------------------------|----------------------------------------------------------------------------|----------------------------------------------------------------------------------------------------|--|
| File Home Share                                                                                                    | e View                                           | Extract                                                                                                    |                                                   |                                                                       |                                                                                                    |                                                                            | ^ <b>(</b> 2                                                                                                    |  |
| Hannah's Files<br>Misc. Instructions<br>Program sheets                                                                                                    |                                                  | Sheets to Homecon Photo Sh                                                                                                    | Anton and or A<br>ning 2017<br>oot Release For    | Amanda 🛛 🕌 Homecon<br>🎼 Marketin<br>rm, DB, Testimonials 🛃 Ara's File | ning Week<br>g Office folder for<br>s                                                                                                    | files on server                                                            | Extract<br>all                                                                                                    |  |
|                                                                                                    |                                                  |                                                                                                    | Extract                                           | То                                                                    |                                                                                                    |                                                                            |                                                                                                    |  |
| 🛞 👻 🕈 🚺 🕨 T                                                                                                    | his PC → Do                                      | wnloads ►                                                                                                    |                                                   |                                                                       |                                                                                                    |                                                                            | ✓ C Search Do                                                                                                    |  |
| <ul> <li>✓ Favorites</li> <li>■ Desktop</li> <li>Bownloads</li> <li>Secent places</li> <li>Apple iPhone - Sho</li> <li># This PC</li> <li>Desktop</li> <li>Downloads</li> <li>Music</li> <li>Pictures</li> <li>Videos</li> <li>Local Disk (C:)</li> <li>✓ M Drive (M:)</li> <li>Network</li> </ul> | Name<br>() () () () () () () () () () () () () ( | >1-windows-t         2           51-windows         2           51-windows         2 </th <th>225/2011 b 4/3/9 P<br/>Deen in new wi<br/>branch 11</th> <th>Type M Annlication indow m Center Endpoint Protection</th> <th>Size<br/>28,459 KB<br/>459 KB<br/>459 KB<br/>459 KB<br/>459 KB<br/>459 KB<br/>459 KB<br/>459 KB<br/>459 KB<br/>459 KB<br/>834 KB<br/>158 KB<br/>158 KB<br/>158 KB<br/>158 KB</th> <th>Tag: A Montse<br/>Compress<br/>Date mod<br/>Size:<br/>Date crea<br/>Availabilit</th> <th>errat (1)<br/>sed (zipped) Folder<br/>Iiffied: 8/30/2018 11:33 AM<br/>2.00 MB<br/>ted: 8/30/2018 11:33 AM<br/>ty: Available offline</th> | 225/2011 b 4/3/9 P<br>Deen in new wi<br>branch 11 | Type M Annlication indow m Center Endpoint Protection                 | Size<br>28,459 KB<br>459 KB<br>459 KB<br>459 KB<br>459 KB<br>459 KB<br>459 KB<br>459 KB<br>459 KB<br>459 KB<br>834 KB<br>158 KB<br>158 KB<br>158 KB<br>158 KB | Tag: A Montse<br>Compress<br>Date mod<br>Size:<br>Date crea<br>Availabilit | errat (1)<br>sed (zipped) Folder<br>Iiffied: 8/30/2018 11:33 AM<br>2.00 MB<br>ted: 8/30/2018 11:33 AM<br>ty: Available offline |  |
|                                                                                                    | 🐁 logo_c<br>🗾 media<br>🗾 media                   | c_red l<br>Ikittori F<br>Ikittori2 r                                                                                                    | Delete<br>Rename                                  |                                                                       | ,483 KB<br>,147 KB                                                                                                    |                                                                            |                                                                                                    |  |
|                                                                                                    | Monts 🔒                                          | serrat (1)                                                                                                    | Topenies                                          | um combresses (eikki                                                  |                                                                                                    | ~                                                                          |                                                                                                    |  |
| 79 items 1 item selected                                                                                                    | <                                                |                                                                                                    |                                                   |                                                                       |                                                                                                    | >                                                                          |                                                                                                    |  |
| 1 0.55 × 0.24 in                                                                                                    | 10                                               | 26.66 × 10.67 in                                                                                                    |                                                   |                                                                       |                                                                                                    |                                                                            | 509                                                                                                    |  |
| 6 🖇 [                                                                                                    | <b>W</b>                                         | I ×I                                                                                                    | <b>9</b>                                          | • 9 🧭                                                                 |                                                                                                    |                                                                            |                                                                                                    |  |

|                                                    |             | ×  |
|----------------------------------------------------|-------------|----|
| 📀 🎚 Extract Compressed (Zipped) Folders            |             |    |
|                                                    |             | c  |
| Select a Destination and Extract Files             |             |    |
| Files will be extracted to this folder:            |             |    |
| C:\Users\marketing.intern\Downloads\Montserrat (1) | Browse      |    |
| Show extracted files when complete                 |             | з  |
|                                                    |             | )  |
|                                                    |             | a  |
|                                                    |             |    |
|                                                    |             |    |
|                                                    |             |    |
|                                                    |             |    |
|                                                    |             |    |
| - ( _ E                                            | xtract Cano | el |
|                                                    |             |    |

7. After you extract the folder, it will open up the Montserrat file with the list of fonts. From here, search "fonts" on your computer.

| File Home                 | 🕌 l 🛃 🚺 🛨 l                   |                                     | Montserrat (       | 1)                 |                           |                         | - U X        |
|---------------------------|-------------------------------|-------------------------------------|--------------------|--------------------|---------------------------|-------------------------|--------------|
| 🗂 🔏 Cut                   | File Home Share               | View                                |                    |                    |                           |                         | ^ <b>(</b> ) |
| Paste Copy S<br>Clipboard | Copy Paste Show               | th<br>Move Copy<br>to * to *        | New item •         | Properties         | Select all<br>Select none |                         |              |
|                           | Clipboard                     | Organize                            | New                | Open               | Select                    |                         |              |
|                           | 🔄 🛞 🔻 🕇 📕 🕨 Tł                | his PC → Downloads → Montserrat (1) |                    |                    |                           | v C                     | Search M 🔎   |
|                           | ☆ Favorites                   | Name                                | Date modified      | Туре               | Size 19 iter              | ms                      |              |
|                           | Desktop                       | Montserrat-Black                    | 8/30/2018 12:02 PM | TrueType font file | 269                       |                         |              |
|                           | Downloads                     | Montserrat-BlackItalic              | 8/30/2018 12:02 PM | TrueType font file | 273                       |                         |              |
|                           | 🔚 Recent places               | Montserrat-Bold                     | 8/30/2018 12:02 PM | TrueType font file | 256                       |                         |              |
|                           | 📄 Apple iPhone - Sho          | Montserrat-BoldItalic               | 8/30/2018 12:02 PM | TrueType font file | 261                       |                         |              |
|                           |                               | Montserrat-ExtraBold                | 8/30/2018 12:02 PM | TrueType font file | 256                       |                         |              |
|                           | 🌉 This PC                     | Montserrat-ExtraBoldItalic          | 8/30/2018 12:02 PM | TrueType font file | 261                       |                         |              |
|                           | 隆 Desktop                     | Montserrat-ExtraLight               | 8/30/2018 12:02 PM | TrueType font file | 254 Availabi              | lity: Available offline |              |
|                           | Documents                     | Montserrat-ExtraLightItalic         | 8/30/2018 12:02 PM | TrueType font file | 258                       |                         |              |
|                           | 🐌 Downloads                   | Montserrat-Italic                   | 8/30/2018 12:02 PM | TrueType font file | 261                       |                         |              |
|                           | Mueie                         | Montcourst Light                    | 8/30/2018 12:02 PM | TrueType font file | 254                       |                         |              |
| Settings (6)              |                               | ntitalic                            | 8/30/2018 12:02 PM | TrueType font file | 258                       |                         |              |
| Fonts                     |                               | - dium                              | 8/30/2018 12:02 PM | TrueType font file | 255                       |                         |              |
| Preview, Prete            | e, or show and hide fonts     | diumItalic                          | 8/30/2018 12:02 PM | TrueType font file | 259                       |                         |              |
| 📗 View installed f        | fonts                         | gular                               | 8/30/2018 12:02 PM | TrueType font file | 258                       |                         |              |
| 🖳 Adjust ClearTy          | petext                        | niBold                              | 8/30/2018 12:02 PM | TrueType font file | 255                       |                         |              |
| ᠾ Change Font Se          | ettings                       | niBoldItalic                        | 8/30/2018 12:02 PM | TrueType font file | 261                       |                         |              |
| 🛄 Make text and o         | other items larger or smaller |                                     | 8/30/2018 12:02 PM | TrueType font file | 253                       |                         |              |
| Files (6)                 |                               | initalic                            | 8/30/2018 12:02 PM | TrueType font file | 257                       |                         |              |
| OFL 📋                     |                               |                                     | 8/30/2018 12:02 PM | Text Document      | 5                         |                         |              |
| 🔒 Montserrat (1)          |                               |                                     |                    |                    |                           |                         |              |
| 🚮 Signage                 |                               |                                     |                    |                    |                           |                         |              |
| OFL OFL                   |                               |                                     |                    |                    |                           |                         |              |
| 🔒 Montserrat              |                               |                                     |                    |                    |                           |                         |              |
| 🗾 2018_brand_gu           | iide                          |                                     |                    |                    |                           |                         |              |
|                           |                               |                                     |                    |                    |                           |                         |              |
|                           |                               |                                     |                    |                    |                           |                         |              |
|                           |                               |                                     |                    |                    |                           |                         |              |
|                           |                               |                                     |                    |                    |                           |                         |              |
|                           |                               |                                     |                    |                    | >                         |                         | Beel and     |
|                           |                               |                                     |                    |                    |                           |                         |              |
| See more results          | /                             |                                     |                    |                    |                           |                         |              |
| Search the Interne        | t                             |                                     |                    |                    |                           |                         |              |
| $\sim$                    |                               |                                     |                    |                    |                           |                         |              |
| fonts                     | × Shu                         | ut Down 🕨                           |                    |                    |                           |                         | 100%         |
|                           |                               |                                     |                    |                    |                           |                         | 10076        |
|                           | C 🕺 🚞                         |                                     | 🍳 💆 🗳              |                    |                           |                         | ▲ P* 🔁 (     |

8. Once you have opened the "fonts" tab, you will need to open the previous folder (step #5) "Montserrat" under your downloads.

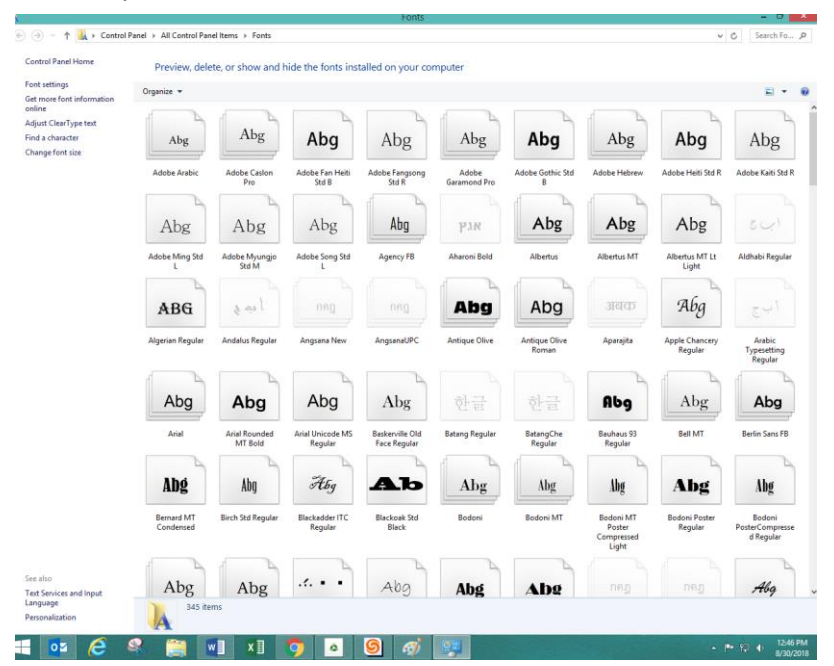

9. Having both the "Montserrat" and "fonts" file open, copy all the files in Montserrat except for the bottom "OFL". After selecting the 18 files, drag those into the font folder.

| Name                        | Date modified      | Туре               | Size   | organice .              |                       |                           |                                 |                       |                        |                       |                           |                         |
|-----------------------------|--------------------|--------------------|--------|-------------------------|-----------------------|---------------------------|---------------------------------|-----------------------|------------------------|-----------------------|---------------------------|-------------------------|
| Montserrat-Black            | 8/21/2018 11:52 AM | TrueType font file | 269 KB | Abo                     | Abg                   | Aba                       | Abg                             | Abg                   | Aba                    | Abg                   | Aba                       | Aba                     |
| Montserrat-BlackItalic      | 8/21/2018 11:52 AM | TrueType font file | 273 KB |                         |                       | nog                       | nog                             | 105                   | hog                    | -105                  | nog                       | nog                     |
| Montserrat-Bold             | 8/21/2018 11:52 AM | TrueType font file | 256 KB | Adobe Arabic            | Adobe Caslon<br>Pro   | Adobe Fen Heiti<br>Std B  | Adobe Fengsong<br>Std R         | Adobe<br>Garamond Pro | Adobe Gothic Std<br>B  | Adobe Hebrew          | Adobe Heiti Std R         | Adobe Kaiti Std         |
| Montserrat-BoldItalic       | 8/21/2018 11:52 AM | TrueType font file | 261 KB |                         |                       |                           | [                               |                       | 1                      |                       | . 7                       |                         |
| Montserrat-ExtraBold        | 8/21/2018 11:52 AM | TrueType font file | 256 KB | Abg                     | Abg                   | Abg                       | Abg                             | мгч                   | ADg                    | Abg                   | Abg                       |                         |
| Montserrat-ExtraBoldItalic  | 8/21/2018 11:52 AM | TrueType font file | 261 KB | Adobe Ming Std<br>L     | Adobe Myungo<br>Std M | Adobe Song Std<br>L       | Agency FB                       | Aharoni Bold          | Albertus               | Albertus MT           | Albertus MT Lt<br>Light   | Aldhabi Regula          |
| Montserrat-ExtraLight       | 8/21/2018 11:52 AM | TrueType font file | 254 KB | 2                       |                       |                           |                                 | -                     | 4                      |                       |                           |                         |
| Montserrat-ExtraLightItalic | 8/21/2018 11:52 AM | TrueType font file | 250 KB | ABG                     | 841                   | Qin                       | pag                             | Abg                   | Abg                    | 31440                 | Abg                       |                         |
| Montserrat-Italic           | 8/21/2018 11:52 AM | TrueType font file | 261 KB | Aiger n Regular         | Andelan Presslar      | Angsana New               | ngsanaUPC                       | Antique Olive         | Antique Olive<br>Roman | Aperajita             | Apple Chancery<br>Regular | Arabic<br>Typeatting    |
| Montserrat-Light            | 8/21/2018 11:52 AM | TrueType font file | 254 KB | -                       | Αθφ                   | -                         |                                 |                       |                        |                       |                           | Regular                 |
| Montserrat-LightItalic      | 8/21/2018 11:52 AM | TrueType font file | 258 KB | AND                     | Aba                   | Aba                       | Abg                             |                       |                        | Aba                   | Abg                       | Aba                     |
| Montserrat-Medium           | 8/21/2018 11:52 AM | TrueType font file | 255 KB |                         | nvg                   | , ag                      |                                 | CE                    | 14.42                  |                       |                           | ,                       |
| Montserrat-MediumItalic     | 8/21/2018 11:52 AM | TrueType font file | 259 KB | Anal                    | MT Bold               | Regular                   | Baskerville Old<br>Face Regular | balang Kegular        | BalangChe<br>Regular   | Beuheus 93<br>Regular | BEIMI                     | Berlin Sens 18          |
| Montserrat-Regular          | 8/21/2018 11:52 AM | TrueType font file | 258 KB | Abd                     | the                   | 24                        | 41                              |                       | 1                      |                       |                           | l ILe                   |
| Montserrat-SemiBold         | 8/21/2018 11:52 AM | TrueType font file | 255 KB | AUg                     | ADQ                   | sing                      |                                 | Abg                   | Abg                    | Ang                   | Abg                       | Allg                    |
| Montserrat-SemiBoldItalic   | 8/21/2018 11:52 AM | TrueType font file | 261 KB | Bernard MT<br>Condensed | Birch Std Regular     | Blackadder ITC<br>Regular | Blackoak Std<br>Black           | Bedani                | Bodoni MT              | Eodoni MT<br>Poster   | Bodeni Poster<br>Regular  | Bodoni<br>PosterCompres |
| Montserrat-Thin             | 8/21/2018 11:52 AM | TrueType font file | 253 KB | _                       |                       |                           | _                               |                       |                        | Light                 |                           | oreguar                 |
| Montserrat-ThinItalic       | 8/21/2018 11:52 AM | TrueType font file | 257 KB | 1.5                     | 1                     |                           | 1                               | 9                     | 7                      |                       |                           |                         |
| OFL                         | 8/21/2018 11:52 AM | Text Document      | 5 KB   |                         |                       |                           |                                 |                       |                        |                       |                           |                         |

o